| Laskin Therapy Group Portal                                                                                            | Laskin Therapy Group Intake Form                                               |
|----------------------------------------------------------------------------------------------------|--------------------------------------------------------------------------------|
| Hi Test,                                                                                                    | Hi Test,                                                                       |
| You've been invited to the Laskin Therapy Group portal, where you can view<br>documentation and upcoming appointments! | You've received an intake form to complete in the Laskin Therapy Group portal. |
| Click the button below to login and create your password.                                                              | Click the button below to login and access the form.                           |
| Powered by<br>Fusion                                                                                                   | Powered by<br>Fusion                                                           |
|                                                                                                    |                                                                                |

Upon scheduling an evaluation, you will receive an email to sign up for our patient portal. Click "Login to the portal" you will receive an email from our patient portal to complete required documentation online. You will login to the patient portal in order to access.

| Password Contract Contract Con |
|----------------------------------------------------------------------------------------------------|
| Login                                                                                                    |
| Forgot Password                                                                                                    |

This is the login page you will be directed to once you create a login and password.

| Laskin Therapy   | y Group                               |                                       | Test 🙆 | 8 | C |
|------------------|---------------------------------------|---------------------------------------|--------|---|---|
| Navigation       | Dashboard                             |                                       |        |   |   |
| Dashboard >      | You have 2 intake forms to fill out.  |                                       |        |   |   |
| Documents >      | Upcoming Appointments                 | Recently Completed Documents          |        |   |   |
| Portal Payments  | There are no upcoming appointments.   | No documents have been completed yet. |        |   |   |
| Intake Forms 2 > |                                       |                                       |        |   |   |
|                  | View All                              | View All                              |        |   |   |
|                  | Recently Assigned Activities          |                                       |        |   |   |
|                  | No activities have been assigned yet. |                                       |        |   |   |

You will have 1 to 2 intake forms sent to your account. The Case History (all clients) and Insurance Data Form (if using commercial insurance). Click in the designated areas to view the documents.

| Laskin Therap                 | y Group                          |                                 |                            |               |                                                 | Test             | <b>(</b> ) | •      |
|-------------------------------|----------------------------------|---------------------------------|----------------------------|---------------|-------------------------------------------------|------------------|------------|--------|
| Navigation                    | Intake Forms                     |                                 |                            |               |                                                 |                  |            |        |
| Dashboard ><br>Appointments > | Please complete prior to your sc | heduled appointment. If you hav | e any questions or difficu | ulties please | let us know and we will be happy to assist you. | >                |            |        |
| Documents >                   | Farm                             | Patient                         | Requested                  |               |                                                 |                  |            |        |
| Activities >                  | Initial Eval Case History        | Lily Seale                      | 2/21/2023                  |               |                                                 | Print / Download | 🌲 Uploa    | d Form |
| Portal Payments >             | Irsurance Data Form              | Lily Seale                      | 2/21/2023                  |               | 0                                               | P int / Download | 🌲 Uploa    | d Form |
| Intake Forms 2 >              | nal messages from ou             | Ir office will appe             | ear here.                  |               |                                                 |                  |            |        |
|                               |                                  |                                 |                            |               | Click Print/Download t                          | o open t         | ne for     | m.     |

| Q ↑ ↓ | d7 - + /                                                                                                    | Automatis Zeem 👻                                                          |                              | 00801× |
|-------|----------------------------------------------------------------------------------------------------|---------------------------------------------------------------------------|------------------------------|--------|
|       |                                                                                                    | Child's Name                                                              |                              |        |
|       | laskin the                                                                                                    | apy gra                                                                   | rchild's evaluation.         |        |
|       | Completion of this form is a part of the evaluation process                                                                                                    | s and assists us in determining our reco                                  | ommendations for your child. |        |
|       | Completion of this form is a part of the evaluation process<br>Generation process<br>GENERAL INFORMATION<br>CHILD'S NAME:                                                            | s and assists us in determining our reco                                  | ommendations for your child. |        |
|       | Completion of this form is a part of the evaluation process<br>GENERAL INFORMATION<br>CHILD'S NAME:<br>PERSON PROVIDING THE INFORMATION:                                             | and assists us in determining our reco<br>DATE OF BIRTH:<br>TODAY'S DATE: | AGE:<br>SEX:                 |        |
|       | Completion of this first is a part of the evaluation process<br>GENERAL INFORMATION<br>CHILD'S NAME:<br>PERSON PROVIDING THE INFORMATION:<br>LAPE YOU THIS CHILD'S LEGAL GUARDIAN? V | DATE OF BIRTH:<br>TODAY'S DATE:<br>ONLY LEGAL GUARDIAN CAN SI             | mmendations for your child.  |        |

You can also click the form itself and you will open the form. You can then select download, print, or upload in the bottom right hand corner.

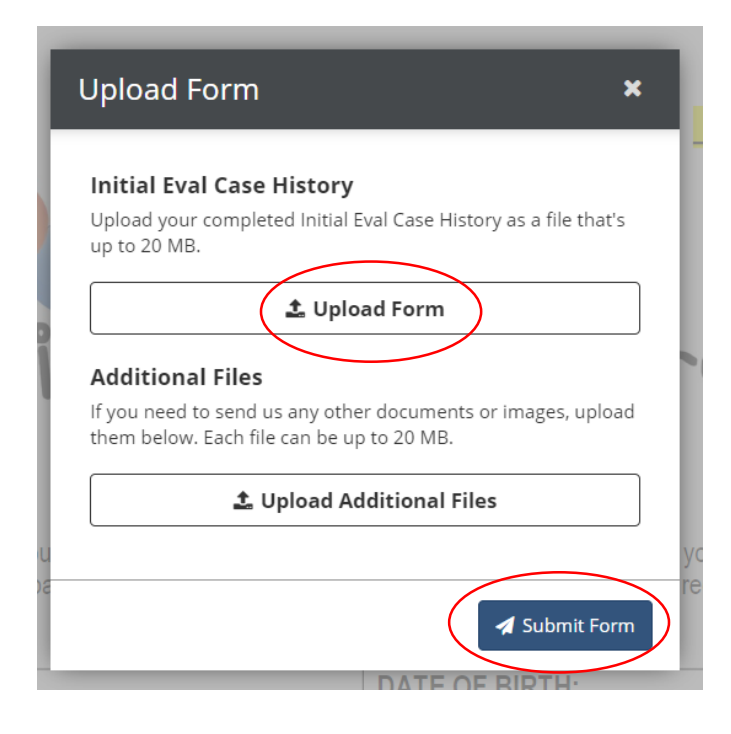

When you are ready to upload, this box will appear you can then select upload form and select the document from your device.

If we have asked for additional files such as an IEP, that would be uploaded in the additional files section.

Once you have uploaded the documents required, click submit.